## How to Use Humana's IVR Scope of Appointment Line

**External & Direct Independent Agents** 

- Agent and beneficiary must call the SOA IVR line together.
- The IVR will prompt the agent and beneficiary through the call.

## External & Direct Independent Agents Scope of Appointment IVR phone number <u>866-945-4471</u>

| 1  | Press 1 for English or listen to Spanish instructions.                                                                                                    |
|----|----------------------------------------------------------------------------------------------------|
| 2  | <b>Enter your 7-digit SAN</b> . Make sure it is correct when read back or you will not be able to access the SOA at a later date.                                                                                                    |
| 3  | Select from options to disclose when the appointment is taking place.                                                                                                    |
| 4  | Listen to product selections carefully and select <b>the product(s) agreed upon</b> between you and beneficiary.                                                                                                    |
| 5  | Agent or the beneficiary must <b>enter their 10-digit phone number</b> . This phone number MUST be the same one the beneficiary uses when they enroll in the plan.                                                                                       |
| 6  | Agent or the beneficiary must <b>enter the last 4 digits of the beneficiary's SSN</b> . This is<br>an important step as it helps when matching the SOA data to the prospect data and<br>enables Humana to take multiple SOAs from the same phone number. |
| 7  | Select from options to explain how <b>initial contact</b> with the beneficiary was made.                                                                                                    |
| 8  | The beneficiary must confirm the appointment. The <b>beneficiary</b> must state their <b>name, appointment time, appointment date, and products</b> to be discussed in the appointment.                                                                  |
| 9  | <b>Capture the SOA telephonic signature</b> . In order to make this a valid scope of appointment, the beneficiary must verbally agree to the meeting to discuss the products they are interested in.                                                     |
| 10 | Make sure the beneficiary listens to and agrees to the disclaimer.                                                                                                    |
| 11 | Listen for and write down your 8-digit confirmation number.                                                                                                    |

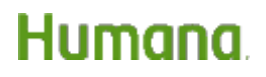